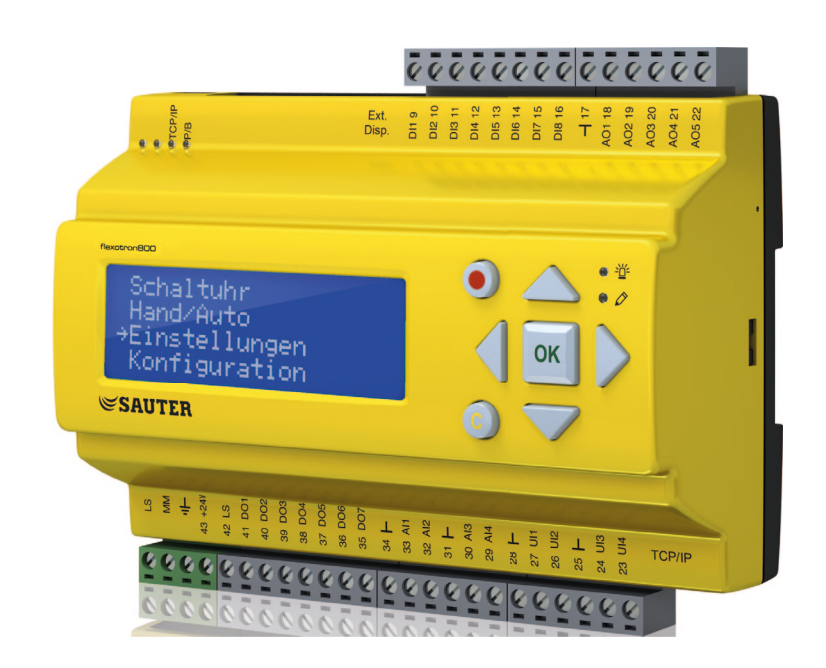

# SAUTER flexotron800 V2 Anwenderprogramm Heizung

Kurzhandbuch P100013571

Inhalt

# Inhalt

| 1 | Zu dies    | em Kurzhandbuch                          | 5  |
|---|------------|------------------------------------------|----|
|   | 1.1        | Haftungsausschluss                       | 5  |
|   | 1.2        | Warenzeichen                             | 6  |
|   | 1.3        | Sicherheitshinweise                      | 6  |
|   | 1.3.1      | Zwingender Hinweis                       | 6  |
|   | 1.3.2      | Allgemeiner Hinweis                      | 6  |
|   | 1.4        | Hinweise zum Gebrauch des Kurzhandbuches | 6  |
|   | 1.4.1      | Textauszeichnungen                       | 6  |
|   | 1.4.2      | Handlungsanweisungen                     | 7  |
| 2 | Zum fle    | xotron800                                | 9  |
|   | 2.1        | Heizungsregelung: Funktionsübersicht     | 10 |
| 3 | Display,   | , Tasten und LEDs                        | 15 |
|   | 3.1        | Display                                  | 15 |
|   | 3.2        | Tasten und LEDs                          | 16 |
| 4 | Das Me     | nüsystem                                 | 17 |
|   | 4.1        | Menünavigation                           | 17 |
|   | 4.1.1      | Parameter ändern                         | 18 |
|   | 4.2        | HK1HK3, BWW12, KK1,                      | 19 |
|   | 4.2.1      | Istwert/Sollwert                         | 19 |
|   | 4.2.2      |                                          | 23 |
|   | 4.2.3      |                                          | 23 |
|   | 4.2.4      |                                          | 25 |
|   | 4.3        |                                          | 20 |
|   | 4.4<br>4 E | Ferrein Koltwoooor                       | 27 |
|   | 4.5        | Energie/Kallwasser                       | 27 |
|   | 4.0        | Zugrifferente                            | 29 |
|   | 4.7        | Annoldon                                 | 30 |
|   | 4.7.1      | Ahmelden                                 | 31 |
|   | 4.7.2      | Automatisches Ahmelden                   | 31 |
|   | 4.7.4      | Code ändern                              | 31 |
| 5 | Weitere    | Funktionen                               | 33 |
| _ | 5.1        | Alarmbehandlung                          | 33 |
|   | 5.2        | Individuelles Textfeld                   | 34 |
|   | 5.3        | Revisionsnummer                          | 34 |
|   | 5.4        | Sprache                                  | 34 |
|   | 5.5        | Anzeige LEDs                             | 35 |
|   | 5.5.1      | Statusanzeige                            | 35 |
|   | 5.5.2      | Batteriewechsel                          | 35 |
|   | 5.6        | Startassistent                           | 35 |
|   | 5.7        | Grundkonfiguration für Heizung           | 36 |

# 1 Zu diesem Kurzhandbuch

Dieses Kurzhandbuch umfasst alle Modelle der flexotron800 Reihe für die Heizungsregelung. Die hier beschriebenen Funktionen sind für Benutzer mit Zugangsrechten **Anwender** oder **niedriger**.

Revision A, August 2014

Softwarestand: 3.3

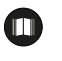

Weitere Informationen zum flexotron800 können in folgenden Dokumenten nachgelesen werden:

Benutzerhandbuch flexotron800 Lüftung – vollständiges Benutzerhandbuch für die Konfiguration und Bedienung des flexotron800 Lüftungsreglers, verfügbar auf Englisch, Deutsch und Französisch.

Benutzerhandbuch CASE flexotron – Benutzerhandbuch zur Konfiguration der Regler mit Hilfe der PC-Software CASE flexotron, verfügbar auf Englisch, Deutsch und Französisch.

Netzwerkvariablen – Variablenliste für Modbus- und BACnet-Kommunikation, verfügbar auf Englisch.

CE - Konformitätserklärung, flexotron800

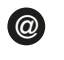

Diese Informationen können bei http://www.sauter-controls.com/de heruntergeladen werden.

#### 1.1 Haftungsausschluss

Die Informationen in diesem Benutzerhandbuch sind sorgfältig überprüft und als korrekt angesehen worden. Fr. Sauter AG gewährt keine Garantie für den Inhalt des Handbuches und bittet Fehler, Ungenauigkeiten und Doppeldeutigkeiten anzumerken, damit Korrekturen vorgenommen werden können. Änderungen der Informationen in diesem Dokument sind vorbehalten.

Die Vervielfältigung und Weitergabe des Dokumentes an Dritte, auch nur zum Teil, ist in jeder Form und auf jede Art und Weise, ohne das Einverständnis von Fr. Sauter AG untersagt.

# SAUTER

#### Zu diesem Kurzhandbuch

#### 1.2 Warenzeichen

flexotron ist ein von Fr. Sauter AG registriertes Warenzeichen.

Windows, Windows 2000, Windows XP und Windows Server 2003 sind von Microsoft Korporation registrierte Warenzeichen.

Einige Produktbezeichnungen in diesem Dokument dienen ausschliesslich zu Identifikationszwecken und sind von den entsprechenden Unternehmen registrierte Warenzeichen.

# 1.3 Sicherheitshinweise

#### 1.3.1 Zwingender Hinweis

Ein zwingender Hinweis beinhaltet wichtige und zu beachtende Informationen. Er kann folgendes enthalten:

- Vorschrift
- Wichtiger Hinweis

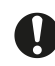

Nach diesem Symbol steht ein zwingender Hinweis. Bei Nichtbeachtung können schwerwiegende Folgen in der Software auftreten.

#### 1.3.2 Allgemeiner Hinweis

Ein allgemeiner Hinweis ist eine Information zum besseren Verständnis und kann folgendes enthalten:

- Hintergrund-Information
- Spezieller Sachverhalt

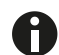

Hier könnte ein allgemeiner Hinweis stehen.

#### 1.4 Hinweise zum Gebrauch des Kurzhandbuches

#### 1.4.1 Textauszeichnungen

| Schreibweise       | Verwendung                                  | Aktion                                                      |
|--------------------|---------------------------------------------|-------------------------------------------------------------|
| [SHIFT]            | Taste drücken                               | Die Taste "Shift" einmal<br>drücken                         |
| [SHIFT] + [SELECT] | Tastenkombination gleich-<br>zeitig drücken | Die Tasten "Shift" und "Se-<br>lect" gleichzeitig drücken.  |
| [SHIFT] [AUSWAHL]  | Tastenfolge drücken                         | Erst die Taste "Shift" dann<br>die Taste "Auswahl" drücken. |
| Bedienung          | Querverweis, Kapitelbe-<br>zeichnung        | Siehe Kapitel Bedienung                                     |

# 1.4.2 Handlungsanweisungen

Handlungsanweisungen beschreiben Arbeitsschritte die nacheinander auszuführen sind.

# Voraussetzung:

Weist die Zielgruppe auf Voraussetzungen hin, die erfüllt sein müssen, bevor die eigentlich Handlung ausgeführt wird.

- 1. Erster Schritt
- 2. Zweiter Schritt
- Zwischenergebnis
- 3. Dritter Schritt
- 4. Letzter Schritt
- Endergebnis der Handlung

# 2 Zum flexotron800

Die Geräte flexotron800 umfassen eine Serie vorprogrammierter, konfigurierbarer Regler für verschiedene Anwendungen.

Die flexotron800-Reihe ist in drei Modellgrössen mit 8, 15 oder 28 Ein-/ Ausgängen erhältlich.

Die Regler sind mit oder ohne Display und Tasten verfügbar. Bei allen Reglern kann ein externes Display mit Tasten (RDB800) angeschlossen werden.

Sämtliche Standardfunktionen können mit Hilfe von Displayanzeigen und Tasten oder dem Konfigurationswerkzeug CASE flexotron durchgeführt werden. CASE flexotron ist auf einem Rechner installiert und wird über ein Verbindungskabel am Regler angeschlossen.

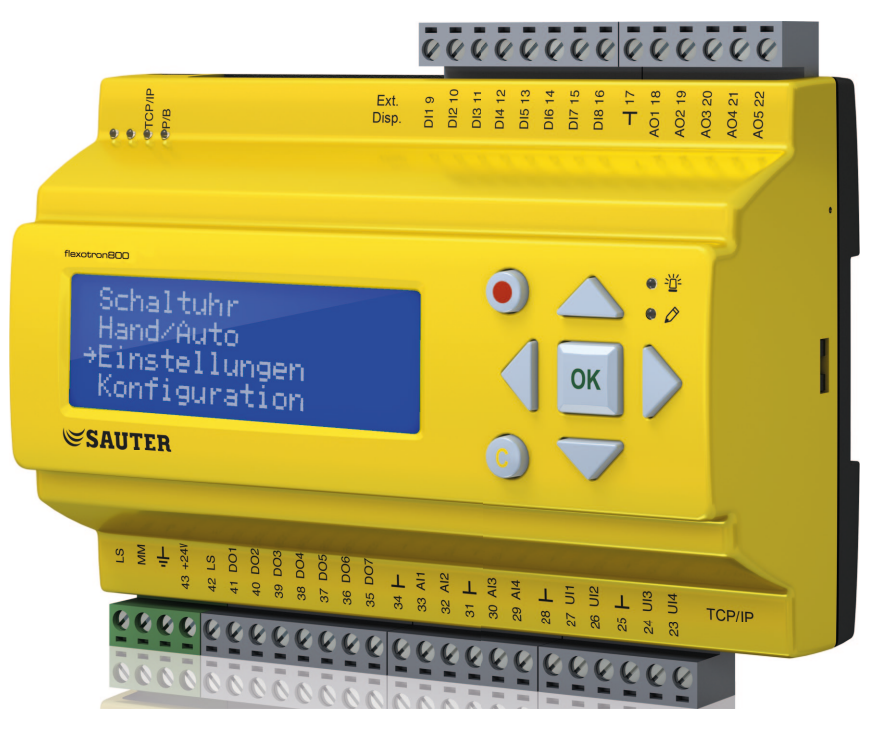

Abb. 1 Produktbild flexotron800

#### Zum flexotron800

# 2.1 Heizungsregelung: Funktionsübersicht

Der Regler verfügt über Programme für die Heizungs-/Brauchwarmwasser-/ Kühlungs- und Kesselregelung.

Der Temperaturregler basiert auf PI-Reglern mit vorprogrammierten Regelfunktionen. Verschiedene Regelfunktionen sowie analoge und digitale Einund Ausgangsfunktionen können in diesem Regler aktiviert werden. Gewisse Funktionen sind unerlässlich, andere sind als Zusatzfunktionen wählbar. Dies bedeutet, dass sich die Displayanzeige je nach Modell unterscheidet, abhängig von den gewählten Funktionen.

Funktionsänderungen können nicht mit dem in diesem Kurzhandbuch beschriebenen Zugangsrecht Anwender erfolgen, sondern nur von Benutzern mit Zugangsrecht Admin. Diese sollten auch nur von geschultem Personal durchgeführt werden. Gleiches gilt für alle anderen Konfigurationen.

Folgende Funktionen sind u.a. in der Heizungsregelung enthalten:

#### Heizungsregelung

Der flexotron800 kann für 1-3 Heizsysteme (HK1, HK2 und HK3) konfiguriert werden.

Die Regler haben individuelle Regelungskurven für das Verhältnis von Vorlauftemperatur zu Aussentemperatur. Die Heizsysteme haben individuell einstellbare Minimal- und Maximal-Temperaturgrenzwerte am Vorlauf und Rücklauf.

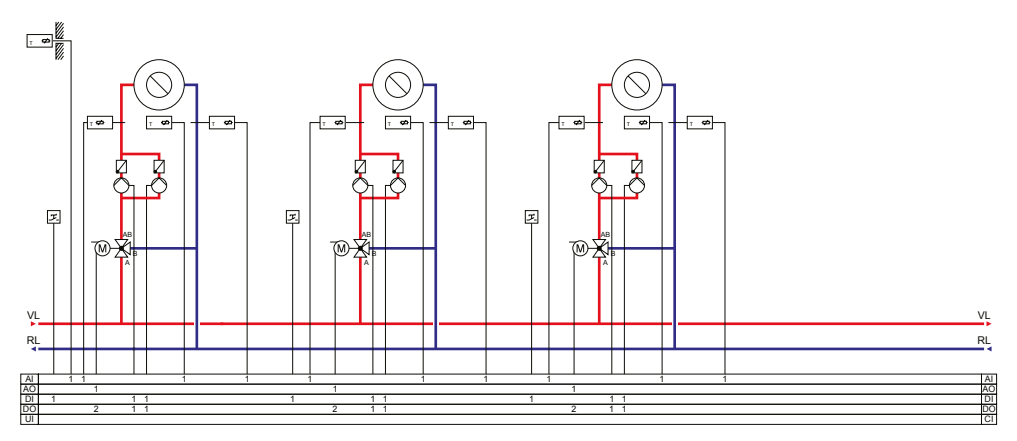

Abb. 2 Heizkreise mit den maximal verfügbaren Elementen

#### Pumpensteuerung

Jeder Kreis kann mit Einzel- oder Doppelpumpen ausgerüstet sein. Bei Doppelpumpen wird jeweils eine der Pumpen betrieben. Es findet ein automatischer wöchentlicher Wechsel statt. Fällt die aktive Pumpe aus, wird die zu diesem Zeitpunkt inaktive Pumpe automatisch gestartet.

#### Frostschutz

Befindet sich ein Regler im Betriebsmodus AUS oder MANUEL und fällt die Aussentemperatur unter einen einstellbaren Wert, wird eine einstellbare Mindest-Vorlauftemperatur gehalten und die Pumpe läuft an.

#### Nachtabsenkung

Die Nachtabsenkung wird über die Raumtemperatur eingestellt.

#### Kühlsystem

Mit dem Regler kann ein Kühlsystem konfiguriert werden. Der Sollwert des Kühlsystems kann festgelegt oder witterungsgeführt sein.

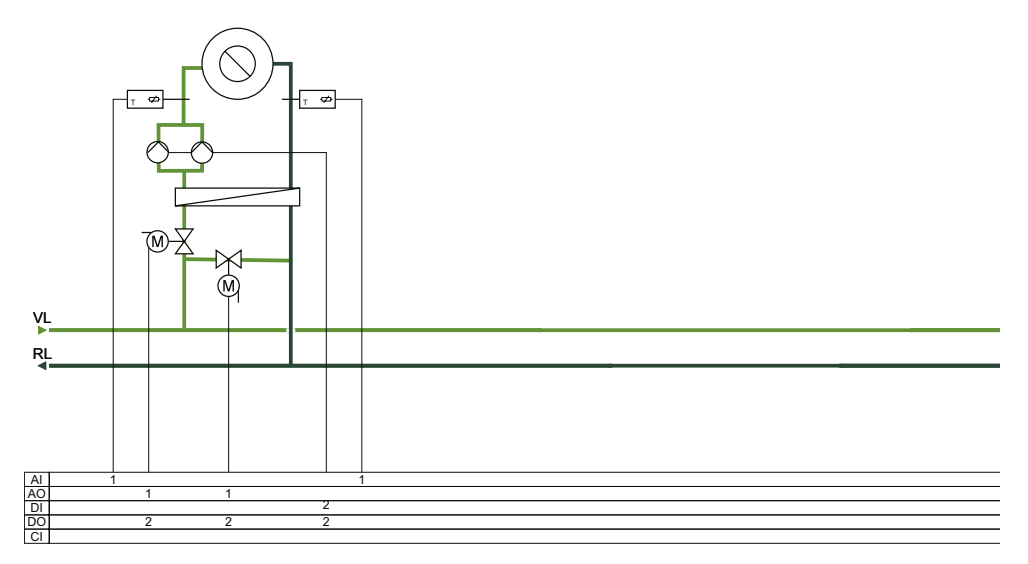

Abb. 3 Kühlkreis mit den maximal verfügbaren Elementen

#### Pumpensteuerung

Im Kühlsystem kann ein digitaler Ausgang für die Steuerung der Pumpe eingesetzt werden. Die Pumpe kann entweder für einen durchgehenden Betrieb oder mit Pumpenstopps konfiguriert werden.

#### Temperaturbegrenzung

Die Vorlauftemperatur kann über einen fest einstellbaren Wert nach oben begrenzt werden. Es besteht darüber hinaus die Möglichkeit, die Rücklauftemperatur nach oben und unten zu begrenzen.

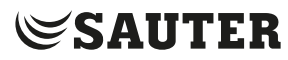

# Zum flexotron800

#### Brauchwarmwasser

Der flexotron800 kann für 1 oder 2 Brauchwarmwasser-Kreise, BWW1 und BWW2, konfiguriert werden. Diese werden über eine konstante Vorlauftemperatur geregelt.

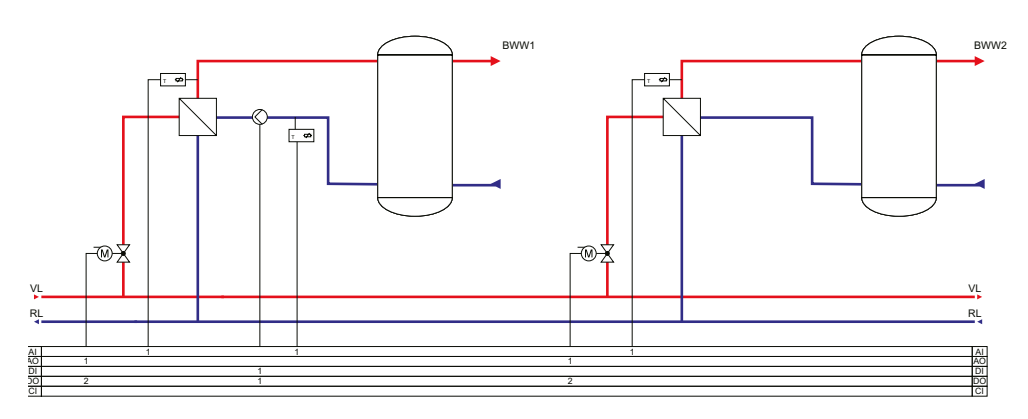

Abb. 4 Brauchwarmwasser mit den verfügbaren Elementen

Über ein digitales Ausgangssignal lässt sich die Umwälzpumpe des ersten Kreises steuern.

Um die Entstehung von Legionellen zu verhindern, kann für den ersten Kreis BWW1 die "Anti-Legionellen-Funktion" aktiviert werden.

#### Kesselsteuerung

Der flexotron800 kann für eine Kesselsteuerung mit 1–4 Kesseln konfiguriert werden. Die Brenner für den jeweiligen Kessel können auf 1-stufige, 2-stufige oder modulierende Regelung eingestellt werden, je nach Art der Kesselsteuerung.

Der Sollwert der Kesselsteuerung kann auf einen fest eingestellten Wert oder in Abhängigkeit der Regelkreis Heizung/Brauchwarmwasser eingestellt werden.

Um das Kondensationsrisiko im Kessel zu minimieren, kann die Temperatur im Rücklauf beeinflusst werden.

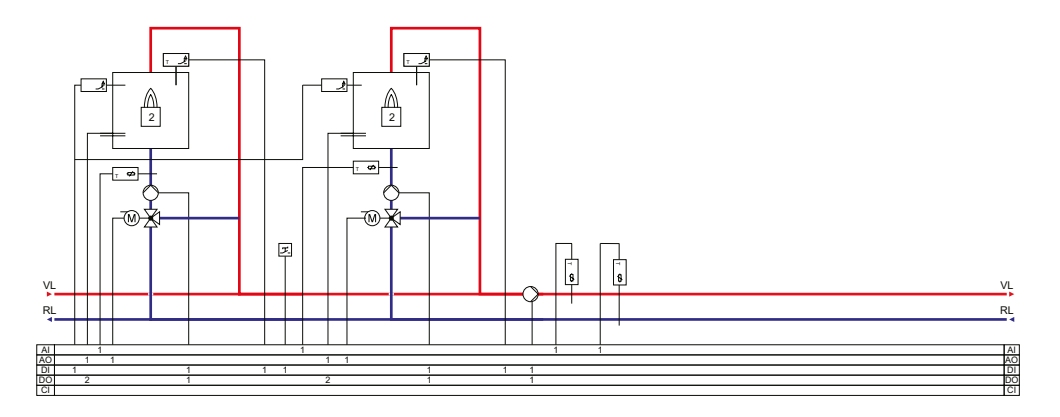

Abb. 5 Kesselkreise mit 2 der maximal 4 möglichen Kesseln

#### Verbrauchsmessungen

Über Impulseingänge können Messung bzw. Überwachungen für Kaltwasserverbrauch, Energieverbrauch, Leckageüberwachung und Elektrozähler konfiguriert werden.

# 3 Display, Tasten und LEDs

Dieses Kapitel gilt für flexotron800 Regler mit Display und Tasten, als auch für das externe Display RDB800. Das externe Display kann an flexotron800 Modelle ohne Display und Tasten angeschlossen werden.

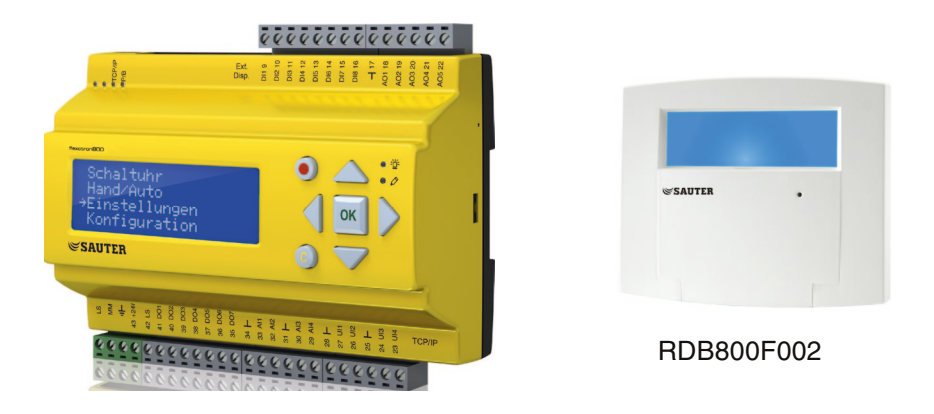

#### 3.1 Display

Das Display verfügt über 4 Zeilen mit je 20 Zeichen und ist hintergrundbeleuchtet. Die Beleuchtung ist normalerweise aus. Bei Betätigung der Tasten wird die Beleuchtung aktiviert und bei längerer Inaktivität wieder ausgeschaltet.

```
Regler Heizung
2013-11-27 14:10
HK1
SW: 52.0 IW: 52.5
```

# SAUTER

# Display, Tasten und LEDs

# 3.2 Tasten und LEDs

**PFEIL aufwärts** [Aufwärtstaste]: Im Menü nach oben blättern. (Parameterwert erhöhen)

**PFEIL abwärts** [Abwärtstaste]: Im Menü nach unten blättern. (Parameterwert herabsetzen)

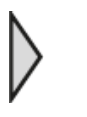

**PFEIL rechts** [Rechtstaste]: Zugang Untermenü. (Cursor rechts des Parameters setzen)

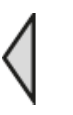

**PFEIL links** [Linkstaste]: Untermenü verlassen. (Cursor links des Parameters setzen)

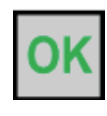

**OK:** Öffnet/Aktiviert ein gewähltes Menü/eine gewählte Einstellung. (Bestätigung eines Parameterwerts)

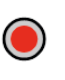

Alarm: Auflistung der Alarme.

#### Korrektur:

Zurücksetzen/Abbruch einer Änderung von Parameterwerten, sollte diese noch nicht durch [OK] bestätigt worden sein.

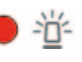

0 🖉

Alarm-LED:

Bei nicht quittierten Alarmen blinkt die Alarmanzeige rot. Bei quittierten, nicht zurückgesetzten Alarmen leuchtet die Alarmanzeige permanent.

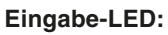

Einige Menüs verfügen über einstellbare Werte. Diese werden durch die blinkende gelbe LED angezeigt. Der Wert kann durch Drücken der [OK] Taste geändert werden.

#### 4.1 Menünavigation

Je nach Zugriffs-/Benutzerrecht wird das entsprechende Menü angezeigt.

Regler Heizung 2013-11-27 14:10 HK1 SW: 52.0 IW: 52.5

Das Startmenü befindet sich auf der Basisebene des Menübaumes. Das Aussehen des Startmenüs variiert je nach Einstellung in der Konfiguration. Ebenso kann der Text der ersten Zeile mit CASE flexotron geändert werden.

Die Abkürzungen SW und IW stehen für Soll- und Istwert des Reglers.

Istwert = Die aktuell gemessene Temperatur.

Sollwert = Die gewünschte/eingestellte Temperatur.

Mit der [Abwärtstaste] gelangt man durch die verschiedenen Menüs zur untersten Ebene. Durch Drücken der [Aufwärtstaste] kommt man wieder zurück.

Je nachdem welches Zugriffsrecht verwendet wird, werden unterschiedliche Menüs angezeigt (siehe hierzu Abschnitt 4.7 *Zugriffsrechte* für weitere Informationen zum Einloggen in eine höhere Berechtigungsstufe).

In der Basisebene, die ohne Einloggen angezeigt wird, werden eine begrenzte Anzahl an Menüs und Untermenüs angezeigt. Der Betriebsmodus des Geräts kann geändert und Alarme quittiert werden.

| HK1                |
|--------------------|
| НК2                |
| BWW1               |
| Zeit/Extra Uhrk.   |
| Ferien             |
| Energie/Kaltwasser |
| Betriebsmodus      |
| Zugriffsrechte     |

Manchmal sind weitere Untermenüs mit einem Menü oder einem Menüpunkt verlinkt.

Weitere Menüs werden durch ein Pfeilsymbol in der rechten Ecke des Displays angezeigt. Für die Auswahl wird die [Rechtstaste] verwendet. Mit der [Linkstaste] gelangt man wieder eine Menüebene zurück.

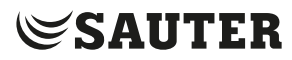

#### HK1..HK3, BWW1..2, KK1, ... (Reglersysteme)

Unter den verschiedenen Reglersystemen kann der jeweilige Ist-/Sollwert eingesehen werden, Reglereigenschaften werden eingestellt, ein manueller Betrieb kann aktiviert werden.

#### Zeit / Extra Uhrk.

Uhrzeit, Datum und eingestellte Nutzungszeiten werden hier angezeigt. Werte können nur mit Zugriffsrechten Anwender, Service oder Admin geändert werden.

#### Ferien

Ferienzeiten werden hier angezeigt. Es können bis zu 24 separate Ferienperioden für ein ganzes Jahr im Voraus einprogrammiert werden. Werte können nur mit Zugriffsrechten Anwender oder Admin geändert werden.

#### Betriebsmodus

Zugriff auf das Alarmregister zum Ablesen der aktuellen Werte und der Alarmhistorie.

Im Untermenü Eingänge/Ausgänge sind die Rohwerte der Fühler, die Signale an den analogen Ausgängen und der aktuelle Status der digitalen Ein-/Ausgänge abzulesen.

#### Zugriffsrechte

In diesem Menü kann auf eine höhere Zugriffsebene gewechselt werden. Ausserdem kann das Passwort geändert werden, oder der Benutzer kann sich aus der aktuellen Zugriffsebene abmelden und in der Basisebene fortfahren.

#### 4.1.1 Parameter ändern

In einigen Menüs können Parameter verändert werden. Diese Möglichkeit wird

durch die blinkende, gelbe LED  $\bigcirc \heartsuit$  angezeigt.

Bei einer schnell blinkenden LED (zweimal pro Sekunde) können die Parameter mit den aktuellen Zugriffsrechten geändert werden.

Blinkt die LED langsamer (einmal pro Sekunde) werden höhere Zugriffsrechte benötigt, um die Parameter ändern zu können.

Zum Ändern der Parameter wird zuerst die [OK] Taste gedrückt. Werden höhere Zugriffsrechte für die Änderung der Parameter benötigt, erscheint ein entsprechendes Login Menü, siehe unten. Ansonsten erscheint der Cursor neben den einstellbaren Werten. Mit den [Aufwärts-] und [Abwärtstasten] können die Werte geändert werden.

Bei mehrstelligen Zahlen kann mit Hilfe der [Links-] und [Rechtstasten] zwischen den einzelnen Ziffern gewechselt werden.

Wird der gewünschte Wert angezeigt, muss dieser mit [OK] bestätigt werden.

Können weitere Werte eingestellt werden, springt der Cursor automatisch zum nächsten Wert.

Soll ein Wert nicht geändert werden, wird dieser mit Hilfe der [Rechtstaste] übersprungen.

Muss eine Änderung rückgängig gemacht werden, wird die [C] Taste gedrückt, bis der Cursor verschwindet.

Nachfolgend sind einige Menüs aufgeführt, welche Reglersysteme, Zeit/ Uhrenkanäle, Ferien, Alarme und den Status der Ein- und Ausgänge anzeigen.

#### 4.2 HK1..HK3, BWW1..2, KK1, ...

| Istwert/Sollwert    |  |  |  |
|---------------------|--|--|--|
| Temp.regelung       |  |  |  |
| Hand/Auto           |  |  |  |
| HK1 ECO/Komf. modus |  |  |  |

Wenn Sie in eines der verschiedenen Reglersysteme gehen, werden 4 Untermenüs angezeigt, mit Ausnahme von Zusatzregelkreis und BWWHP. Dort stehen nur 2 Untermenüs (Istwert/Sollwert und Hand/Auto) zur Verfügung.

Welche der folgenden Systeme zugänglich sind, ist davon abhängig, welche Einund Ausgänge konfiguriert sind.

#### 4.2.1 Istwert/Sollwert

# HK1, HK2 und HK3

```
Aussentemp: -5 °C
HK1
Ist: 49.8 °C Soll.→
Soll.: 55.0 °C
```

Untermenü witterungsgeführter Sollwert:

Einstellung, welche Vorlauftemperatur bei einer gewissen Aussentemperatur gelten soll. Für jedes System lassen sich acht Knickpunkte einstellen.

Die dazwischen liegenden Werte werden mittels linearer Interpolation berechnet. Am flexotron800 können nur die Werte der Vorlauftemperatur geändert werden. Die Aussentemperaturwerte lassen sich über CASE flexotron ändern.

# SAUTER

#### Das Menüsystem

Witt.gefü.Soll.HK1 -20 °C = 67 °C -15 °C = 63 °C -10 °C = 59 °C

Die Heizsysteme verfügen über individuelle Pumpenstopp-Temperaturen für Tag und Nacht.

Pumpenstopp HK1:Ein Stopptemp Tag: 17°C Stopptemp Nacht: 17°C Hysterese: 2.0 °C

Untermenü: Raumfühler

Einstellung des Raumsollwertes. Das Menü ist nur zugänglich, wenn der Raumfühler konfiguriert ist.

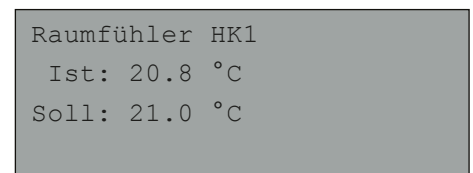

Untermenü: Rücklauftemperatur

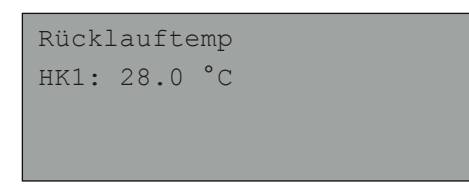

# KK1

Der Sollwert des Kühlsystems kann festgelegt oder witterungsgeführt sein. Bei konstantem Sollwert:

```
KK1
Ist: 13.0 °C
Soll:13.0 °C
```

Bei witterungsgeführtem Sollwert:

```
Aussentemp: 21.8°C
KK1
Ist: 13.2°C Soll. ->
Soll: 13.0°C
```

Durch Drücken der [Rechtstaste] gelangt man zur Einstellung der Vorlauftemperatur, die bei Auswahl des witterungsgeführten Sollwerts für eine bestimmte Aussentemperatur gelten soll. Es können acht Knickpunkte eingestellt werden.

```
Witt.gefü.Soll KK1
20 °C = 15 °C
22 °C = 14 °C
24 °C = 13 °C
```

Das Kühlsystem verfügt über einstellbare Pumpenstopp-Temperaturen für Tag und Nacht.

```
Pumpenstopp KK1:Ein
Stopptemp Tag: 15°C
Stopptemp Nacht 15°C
Hysterese: 2.0 °C
```

# BWW1 und BWW2

Istwert/Sollwert für Brauchwarmwasser.

```
Vorlauftemp. BWW1
Ist: 53.0 °C
Soll: 55.0 °C
```

#### BWWHP1

Istwert/Sollwert für Warmwasserbereiter

Vorlauf BWWHP1 55.0°C

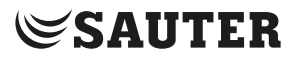

#### Kessel

Je nachdem, welche Art von Sollwert für die Kesselsteuerung gewählt wird, erscheinen unterschiedliche Bildschirmanzeigen.

Alternative 1 – konstanter Sollwert:

| KS  | Soll: |
|-----|-------|
| 36  | °C    |
| KS  | Ist:  |
| 36. | .5 °C |

Alternative 2 - Regelkreis-Sollwert:

```
HK abh. Soll
+ 5.0 °C
KS Soll: 43.0 °C
KS Ist: 43.2 °C
```

Alternative 3 – witterungsgeführter Sollwert:

Aussentemp: 5 °C KS Akt.: 43.3 °C Soll -> Soll: 43.0 °C

Zur Einstellung der witterungsgeführten Kurve, acht Punkte:

| Außer | nt.Kor | np.S | Soll | KS |  |
|-------|--------|------|------|----|--|
| -20   | °C =   | 67   | °C   |    |  |
| -15   | °C =   | 63   | °C   |    |  |
| -10   | °C =   | 59   | °C   |    |  |
|       |        |      |      |    |  |

#### 4.2.2 Temperaturregelung

Einstellung von P-Band und I-Zeit der verschiedenen Regler.

| HK1     |       |    |  |
|---------|-------|----|--|
| P-Band: | 100.0 | °C |  |
| I-Zeit: | 100.0 | S  |  |
|         |       |    |  |

Untermenü: Nur für HK1 und HK2 vorhanden.

```
HK1 Rücklauftemp.
P-Band: 100.0 °C
I-Zeit: 100.0 s
```

#### 4.2.3 HAND/AUTO

Alle konfigurierten Regelkreise lassen sich zwischen 0 und 100% manuell steuern. Alle konfigurierten Pumpen lassen sich auf AUTO, EIN oder AUS stellen.

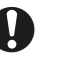

Wird ein Ausgang manuell gesteuert, bedeutet dies, dass die normale Regelung ausser Kraft gesetzt ist. Daher wird immer ein Alarm generiert, sobald ein Ausgang in einen anderen Betriebsmodus als AUTO gesetzt wird.

Die Menüanzeige hängt von der Konfiguration ab, hier werden daher nicht alle Bildschirme gezeigt.

#### HK1..3, BWW1..2, KK1

Manueller Betrieb/Ablesen der Steuersignale für die Stellantriebe.

| Hand/Auto    |    |
|--------------|----|
| НК1          |    |
| Auto         |    |
| Handbetrieb: | 37 |

Untermenü: Für den manuellen Betrieb bzw. zum Ablesen der Pumpen

```
Hand/Auto HK1
P1A: Auto
P1B: Auto
```

#### Kessel

Menü zum Stellen der Brenner, Umwälzpumpen, Rücklaufventile und Transportpumpe in den manuellen Modus. Der Aufbau der Menüs hängt von der jeweiligen Konfiguration ab.

Alternative 1, AUS/EIN:

Die Kessel 1 bis 4 können auf AUTO/HAND-AUS/START1/START2 bei 2-stufigem Brenner und in den Modus AUTO/HAND-AUS/HAND-EIN bei 1-stufigem Brenner gestellt werden.

# SAUTER

#### Das Menüsystem

Hand/Auto Kessel 1: Auto

Alternative 2, Regelung mit AUS/EIN/MODULIEREND:

Wurde für Kessel 1 ein modulierender Brenner ausgewählt:

```
Hand/Auto
Modulierender Kessel
Auto
HandEinst: 2 %
```

Alternative 3, modulierende Regelung:

```
Hand/Auto
Modulierender Kessel
Auto
HandEinst: 56 %
```

Für den manuellen Betrieb der Kesselpumpen 1 bis 4 dient die Einstellung AUTO/ HAND-AUS/HAND-EIN.

```
Hand/Auto
Kesselpumpe1:
Auto
```

Für den manuellen Betrieb der Transportpumpe dient die Einstellung AUTO/ HAND-AUS/HAND-EIN.

```
Hand/Auto
Transportpumpe:
Auto
```

Für den manuellen Betrieb der Rücklaufventile 1–4 dient die Einstellung AUTO/ HAND-AUS/HAND-EIN.

```
Hand/Auto
KS1 Rückl.Temp.
Auto
Hanbetrieb: 0.0
```

# 4.2.4 ECO-/Komfortfunktion

Für jeden Tag existieren zwei einstellbare Komforttemperaturperioden. Befindet sich das Heizsystem ausserhalb seiner Komfortperioden, wird es in den ECO-Modus (Economy Modus) versetzt.

HK1, HK2, HK3, HW1, HW2 und KK1

```
HK1 ECO/Komf. modus
Ein →
5°C (Raumtemperatur)
```

Untermenü: Einstellung der Komfortzeiten

Jedes Reglersystem verfügt über acht separate Einstellmenüs – eins für jeden Wochentag und ein zusätzliches für das Ferienprogramm. Das Ferienprogramm hat Vorrang vor den übrigen Programmen.

Für den ganztägigen Betrieb wird eine Periode auf 00:00–24:00 gesetzt. Um eine Periode zu deaktivieren, wird sie auf 00:00–00:00 gesetzt.

```
HK1 Komfortzeit
Montag
Per 1: 07:00 - 16:00
Per 2: 00:00 - 00:00
```

# 4.3 Zeit / Uhrenkanäle

#### Allgemein

Der Regler verfügt über eine Jahresuhr, in der Wochenpläne inklusive Ferien und Feiertage für ein ganzes Jahr eingestellt werden können.

Die Umstellung zwischen Sommer- und Winterzeit erfolgt automatisch. Damit die Uhrenkanäle 1–5 im Display zu sehen sind, müssen sie zunächst konfiguriert werden.

| Zeit/Datum |   |
|------------|---|
| Uhrenkanal | 1 |
| Uhrenkanal | 2 |
| Uhrenkanal | 3 |
| Uhrenkanal | 4 |
| Uhrenkanal | 5 |

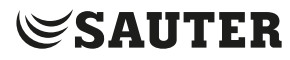

## Zeit/Datum

Dieses Menü zeigt und ermöglicht die Einstellung von Zeit und Datum. Die Zeit wird im 24-Stunden-Format angezeigt. Das Datum wird nach JJ:MM:TT angegeben.

| Datum: 13:11:25<br>Wochentag: Mittwoch | Zeit: 18:21         |
|----------------------------------------|---------------------|
| Wochentag: Mittwoch                    | Datum: 13:11:25     |
|                                        | Wochentag: Mittwoch |

# Uhrenkanäle

Es können bis zu 5 separate digitale Uhrenkanäle konfiguriert werden. Jeder hat ein eigenes Wochenprogramm mit zwei Aktivierungsperioden pro Tag. Jeder Kanal verfügt über 8 separate Einstellmenüs – eins für jeden Wochentag und ein zusätzliches für das Ferienprogramm. Das Ferienprogramm hat Vorrang vor den übrigen Programmen.

```
Uhrenkanal 1
Montag
Per 1: 07:00 - 16:00
Per 2: 00:00 - 00:00
```

#### 4.4 Ferien

Es können bis zu 24 separate Ferienperioden für ein ganzes Jahr im Voraus einprogrammiert werden.

Als Ferienzeitraum gilt sowohl ein einzelner Tag bis hin zu 365 aufeinanderfolgende Tage. Ferienpläne haben gegenüber anderen Zeitplänen Vorrang.

| Fei | rien (N | MM : | :TT)  |  |  |
|-----|---------|------|-------|--|--|
| 1:  | 01:01   | -    | 02:01 |  |  |
| 2:  | 09:04   | -    | 12:04 |  |  |
| 3:  | 01:05   | -    | 01:05 |  |  |
|     |         |      |       |  |  |

#### 4.5 Energie/Kaltwasser

In diesem Menü werden die Ergebnisse der Impulszähler-Eingänge angezeigt. Die Impulskonstanten (Impulse/Einheit) werden im Menü Konfiguration/ Impulskonstanten festgelegt.

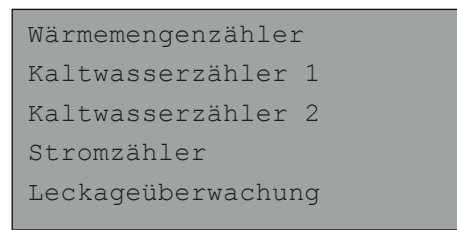

#### Wärmemengenzähler

| Energie ges                 |  |
|-----------------------------|--|
| 1532.3 MWh                  |  |
| Warmwasser ges              |  |
| 387.02 m3                   |  |
| Warmwasser ges<br>387.02 m3 |  |

Die untenstehenden Werte können zurückgesetzt werden.

```
Energie
Heute: 28.15 kWh
Gestern: 123.45 kWh
Vorgestern: 132.11 kWh
```

```
Verbrauch
Heute: 28.15 l
Gestern: 123.45 l
Vorgestern: 132.11 l
```

```
Leistungsverbrauch
Moment: 2100.0 kWh
Schnitt/h: 3200.0 kWh
Max Durchs: 5300.0 kWh
```

Kaltwasserzähler KW1 und KW2

```
KW1 Verbrauch ges
276.22 m3
KW1 Durchfl.
156.4 1/min
```

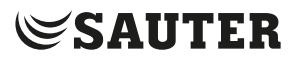

KW1 Verbrauch Heute: 88.1 l Gestern: 4123.4 l Vorgestern: 5012.1 l

Niedrig. KW1 Verbr. Heute: 0.1 l/h Gestern: 0.2 l/h

# Stromzähler

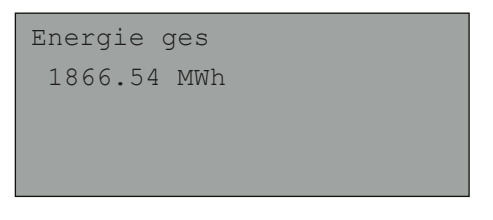

Der Wert kann zurückgesetzt werden.

Leckageüberwachung

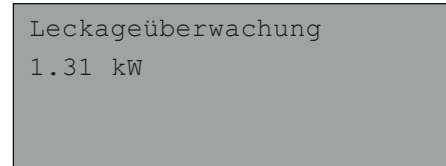

#### 4.6 Betriebsmodus

Im Menü Betriebsmodus können keine Änderungen vorgenommen werden. Es ist allein zum Ablesen der aktuellen Werte und Alarmhistorie vorgesehen.

#### Alarme

Im Alarmprotokoll des flexotron800 sind die 40 neuesten Alarme gespeichert. Das jüngste Ereignis steht ganz oben in der Liste. Das Alarmprotokoll dient nur zum Ansehen der Alarmhistorie zur Unterstützung bei der Fehlersuche an der Anlage.

```
14 Jul 18:57 B
Fühlerfehler KK1
Rücklauf
Ausgelöst
```

#### Eingänge/Ausgänge

Im Menü Eingänge/Ausgänge sind die Rohwerte der Fühler, die Signale an den analogen Ausgängen und der aktuelle Status der digitalen Ein-/Ausgänge abzulesen.

| AI |  |  |  |
|----|--|--|--|
| DI |  |  |  |
| UI |  |  |  |
| AO |  |  |  |
| DO |  |  |  |
|    |  |  |  |

| AI1: | -3.5 | Aussentemp   |
|------|------|--------------|
| AI2: | 53.7 | HK1 Vorlauf  |
| AI3: | 54.8 | BWW1 Vorlauf |
| AI4: | 50.6 | HK1 Rücklauf |

```
DO1: Ein HK1-PumpeA
DO2: Aus HK1-PumpeB
DO3: Aus Auf HK1-Ant.
DO4: Ein Zu HK1-Ant.
DO5: Ein BWW1-Pumpe
DO6: Ein HK2-PumpeA
DO7: Ein Sammelalarm
```

#### Extra Sensoren

Es können bis zu 5 Extra-Temperatursensoren angeschlossen werden. Sie werden nur zur Anzeige der Temperatur verwendet. Die Fühler können beliebig benannt werden. Dazu drücken Sie auf die [OK] Taste und verwenden dann die [Auf-] und [Abwärtstasten].

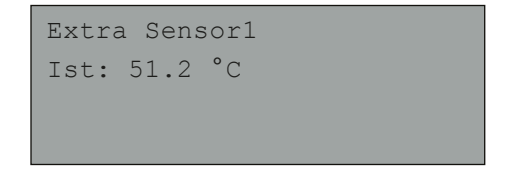

## 4.7 Zugriffsrechte

Es gibt drei verschiedene Zugriffsrechte:

- · Basis (die niedrigste Stufe, bei der keine Anmeldung erforderlich ist),
- Anwender
- Admin

Admin ist die höchste Stufe mit den meisten Zugriffsrechten. Je nach Zugriffsrecht werden unterschiedliche Menüs und Parameter, die geändert werden können, angezeigt.

Basis – ermöglicht Änderungen im Betriebsmodus und erlaubt das Lesen von einer begrenzten Anzahl Menüs.

Anwender – ermöglicht den Zugang zu allen Menüs, ausser der Konfiguration.

Admin – ermöglicht vollen Lese-/Schreibrechte auf sämtliche Einstellungen und Parameter in allen Menüs.

Zur Anmeldung zu den verschiedenen Zugriffsrechten wird die [Abwärtstaste] im Startdisplay mehrfach gedrückt, bis der Pfeil links im Display auf Zugriffsrechte steht. Dann die [Rechtstaste][ drücken.

Anmelden Abmelden Code ändern

#### 4.7.1 Anmelden

In diesem Menü ist eine Anmeldung auf jede Zugriffsebene durch Eingabe des entsprechenden 4-stelligen Passworts (Code) möglich.

Das Menü wird auch dann angezeigt, wenn für den Zugriff auf ein Menü oder für die Durchführung einer Funktion höhere Zugriffsrechte benötigt werden.

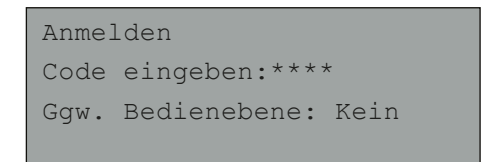

Durch Drücken der [OK] Taste springt der Cursor zur Eingabe der ersten Ziffer. Durch mehrmaliges Drücken der [Aufwärtstaste] kann die entsprechende Ziffer eingestellt werden.

Um zur nächsten Ziffer zu springen, wird die [Rechtstaste] verwendet. Dieser Vorgang muss für alle vier Ziffern des Passworts wiederholt werden. Bestätigung der Eingabe durch [OK]. Danach erscheint im Display ein Infotext über die aktuellen Zugriffsrechte. Dieses Menü wird mit Hilfe der [Linkstaste] beendet.

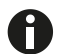

Der Code der Zugriffsebene Anwender ist 3333.

# 4.7.2 Abmelden

Mit diesem Menü kann aus dem aktuellen Zugriffsrecht in die Basis Stufe "keine Anmeldung" ausgeloggt werden.

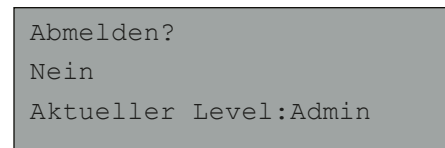

# 4.7.3 Automatisches Abmelden

Bei Zugriffsrecht Anwender, Service oder Admin wird der Benutzer bei Inaktivität automatisch ausgeloggt und als Basis angemeldet. Die Zeit hierfür kann eingestellt werden.

# 4.7.4 Code ändern

Der Code kann ausschliesslich für das aktuelle oder ein niedrigeres Zugriffsrecht geändert werden.

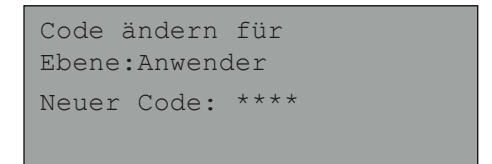

Weitere Funktionen

#### 5 Weitere Funktionen

#### 5.1 Alarmbehandlung

Im Falle eines Alarms blinkt die rote Alarm-LED • 👾 auf der Frontblende bei Reglern mit Display oder auf externen Displays. Die LED blinkt, solange es nicht quittierte Alarme gibt.

Alarme werden in der Alarmliste protokolliert. Die Liste zeigt die Art des Alarms, Datum und Zeit und die Alarmklasse (A, B oder C).

Durch Drücken der [Alarmtaste] auf der Frontblende wird die Alarmliste angezeigt.

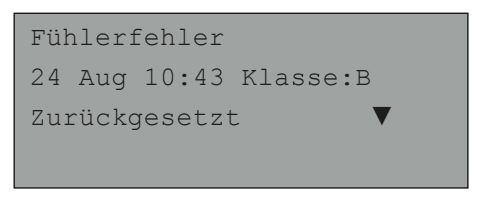

Bei mehreren existierenden Alarmen wird dies durch zwei Pfeile (Aufwärts/ Abwärts) auf der rechten Seite im Display angezeigt.

Die anderen Alarme können durch die [Aufwärts-] und [Abwärtstasten] aufgerufen werden.

Links unten im Display wird der Alarmstatus angezeigt. Bei aktiven, nicht quittierten Alarmen ist das Feld leer. Bei zurückgesetzten, nicht quittierten Alarmen steht annulliert. Quittierte oder blockierte, immer noch aktive Alarme werden als quittiert bzw. blockiert angezeigt.

Um Alarme quittieren zu können, muss [OK] gedrückt werden. Danach besteht die Möglichkeit, den Alarm zu quittieren oder zu blockieren.

Quittierte Alarme bleiben in der Alarmliste, solange die Alarmursache besteht.

Blockierte Alarme bleiben in der Liste, bis die Alarmursache gelöst und die Blockierung entfernt wurde. Neue Alarme gleicher Art werden nicht aktiviert, solange die Blockierung besteht.

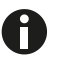

Da die Blockierung gewisser Alarme riskant ist, wird hierfür ein hohes Zugriffsrecht benötigt.

Alarme der Klasse A und B aktivieren Alarmausgänge, wenn diese konfiguriert worden sind.

Alarme der Klasse C werden beim Zurücksetzen der Alarmeingänge selbst bei nicht quittierten Alarmen aus der Alarmliste entfernt.

#### Weitere Funktionen

#### 5.2 Individuelles Textfeld

Durch Drücken der [Rechtstaste] im Startmenü wird ein Display mit individuell anpassbarem Text angezeigt.

Der Text kann für Informationen über Installationsbetrieb, Name und Telefonnummer zu Wartungsservice etc. verwendet werden.

Am einfachsten wird der Text mittels CASE flexotron eingegeben, kann aber auch mit Hilfe der Tasten erfolgen. Bis zu 4 Zeilen mit jeweils 20 Zeichen können individuell angepasst werden.

#### 5.3 Revisionsnummer

Durch 2-faches Drücken der [Rechtstaste] im Startmenü werden im Display die Revisionsnummer des Programms und die ID-Nummer angezeigt.

#### 5.4 Sprache

- 1. Zum Startmenü wechseln.
- 2. Drei mal die [Rechtstaste] betätigen
- Das Menü zur Spracheinstellung wird angezeigt
- 3. Taste [OK] betätigen.
- 4. Mit der [Aufwärts-] oder [Abwärtstaste] die benötigte Sprache wählen.
- 5. Mit der Taste [OK] die Auswahl bestätigen.
- Die gewählte Sprache ist aktiviert.

Die verschiedenen Sprachen befinden sich im Regleranwendungsspeicher und werden in den Arbeitsspeicher geladen.

#### 5.5 Anzeige LEDs

Der Status wird in der linken oberen Ecke des Reglers angezeigt. Bei Reglern mit Display befinden sich die LEDs zur Alarmanzeige und Änderung des Modus neben dem Tastenfeld.

#### 5.5.1 Statusanzeige

| Angabe                          | Farbe     | Beschreibung                                                                                                    |
|---------------------------------|-----------|----------------------------------------------------------------------------------------------------|
| P1 RxTx                         | gelb/grün | Schnittstelle 1, senden/empfangen                                                                                                |
| P2 RxTx                         | gelb/grün | Schnittstelle 2, senden/empfangen                                                                                                |
| TCP/IP (TCP-Modelle)            | gelb/grün | Grün: Verbindung zu anderen Netz-<br>werkgeräten<br>Grün blinkend: Netzwerkübertra-<br>gung<br>Gelb blinkend: Zur Identifikation |
| P/B (Stromversorgung/Batterie)  | grün/rot  | Stromversorgung aktiv/Batteriefehler                                                                                             |
| Regler mit eingebautem Display: | -         | -                                                                                                    |
| <ul> <li>●</li> <li></li> </ul> | rot       | Alarmanzeige                                                                                                    |
| 00                              | gelb      | Eingabemodus                                                                                                    |

#### 5.5.2 Batteriewechsel

Der flexotron800-Regler verfügt über eine Batterie, um im Falle eines Stromausfalls die Funktion des Speichers und der Echtzeituhr sicherzustellen.

Wenn der Alarm für die "interne Batterie" ausgelöst wurde und die Batterie-LED rot leuchtet, muss die Batterie gewechselt werden. Durch einen Backupkondensator wird der Speicherinhalt bei einem Spannungsausfall mindestens 10 Minuten gehalten.

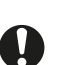

Ein Batteriewechsel darf nur von geschultem Personal ausgeführt werden.

#### 5.6 Startassistent

Beim ersten Einschalten des Gerätes durchläuft der Regler einen speziellen Ablauf. Es werden Informationen zum Typ, Kommunikationseinstellungen und zur Software Revision angezeigt.

- 1. Mit der [Abwärtstaste] den Eintrag Application auswählen. Die Auswahl mit der [Rechtstaste] bestätigen.
- 2. Applikation wählen.
- flexotron800 Vent. (Lüftungsanwendung)
- flexotron800 Heat. (Heizungsanwendung)
- Expansion unit 1 (Erweiterungseinheit 1)
- Expansion unit 2 (Erweiterungseinheit 2)

# SAUTER

- Preloaded vtc-files (vorbereitete Konfigurations-Files) Mit der [Abwärtstaste] den Cursor auf flexotron800 Heat. setzen. Die Auswahl mit der [Rechtstaste] bestätigen.
- 3. [OK] Taste betätigen um die vorbereitete Konfiguration zu aktivieren.
- Der Cursor blinkt bei Activate: NO
- 4. Mit der [Aufwärts-] bzw. [Abwärtstaste] den Eintrag Activate? auf YES setzen und mit [OK] bestätigen.
- **D**as Programm wird geladen und es erscheint die Grundanzeige.

# 5.7 Grundkonfiguration für Heizung

Der Startassistent (siehe vorangehender Abschnitt) wählt je Gerätetyp eine Konfiguration. Diese Konfiguration kann unverändert übernommen werden oder dient als Ausgangspunkt für individuelle Anpassungen.

Abbildungen

# Abbildungen

| Abb. 1 | Produktbild flexotron800                           | 9  |
|--------|----------------------------------------------------|----|
| Abb. 2 | Heizkreise mit den maximal verfügbaren Elementen   | 10 |
| Abb. 3 | Kühlkreis mit den maximal verfügbaren Elementen    | 11 |
| Abb. 4 | Brauchwarmwasser mit den verfügbaren Elementen     | 12 |
| Abb. 5 | Kesselkreise mit 2 der maximal 4 möglichen Kesseln | 13 |

© Fr. Sauter AG Im Surinam 55 CH-4016 Basel Tel. +41 61 - 695 55 55 Fax +41 61 - 695 55 10 www.sauter-controls.com info@sauter-controls.com